# Symmetra RM da APC

# Manual do Usuário

## Português

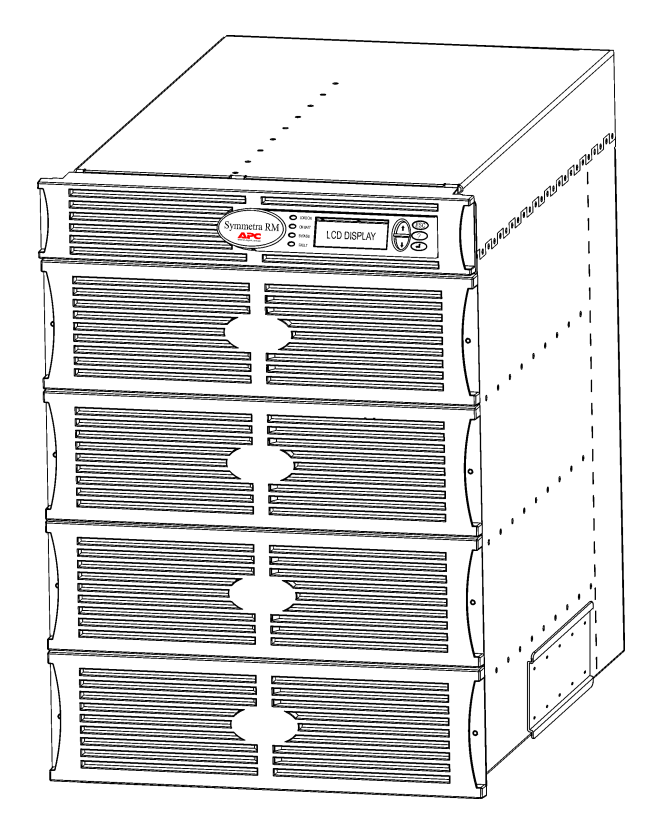

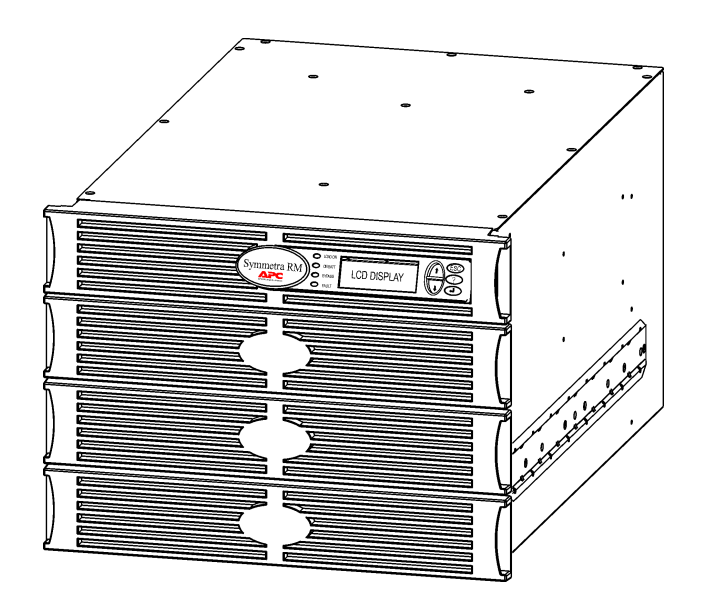

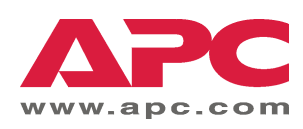

#### Telefone para contato e suporte da APC

Visite a página da Internet da APC <u>http://www.apc.com/support</u> para obter os telefones para contato e suporte.

#### Kits de substituição de bateria e reciclagem

Fale com o revendedor ou visite a página da Internet da APC <u>http://www.apc.com</u> para obter informações sobre os kits de baterias de reposição e reciclagem de baterias. Se as baterias usadas forem devolvidas à APC para reciclagem, acondicione-as no material de embalagem da bateria de substituição.

| Capítulo 1: Informações gerais                            | 1  |
|-----------------------------------------------------------|----|
| PowerView                                                 | 1  |
| Navegação                                                 | 1  |
| Funções                                                   | 2  |
| Capítulo 2: Informações iniciais                          | 3  |
| Ativação do no-break                                      | 3  |
| Alimentação do equipamento conectado (carga) ao no-break  | 4  |
| Desligamento do equipamento conectado (carga) ao no-break | 5  |
| Operação em derivação                                     | 6  |
| Definição do idioma                                       | 7  |
| Capítulo 3: comandos do menu                              | 11 |
| Referência aos comandos                                   | 11 |
| Menu Acessórios (Accessories)                             | 11 |
| Menu Controle (Control)                                   | 11 |
| Menu Display (Display)                                    | 12 |
| Menu Diagnósticos (Diagnostics)                           | 13 |
| Menu Ajuda (Help)                                         | 13 |
| Menu Registro das atividades (Logging)                    | 13 |
| Menu Status (Status)                                      | 14 |
| Menu Setup (Setup)                                        | 15 |
| Capítulo 4: Mensagens                                     | 17 |
| Resolução de problemas                                    | 17 |
| Capítulo 5: Manutenção                                    | 23 |
| Reparos                                                   | 23 |

## ÍNDICE

### **PowerView**

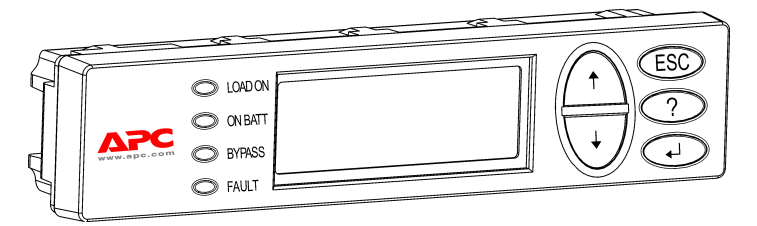

Figura 1: Display típico do PowerView

Este manual contém informações sobre a operação do no-break utilizando a interface do usuário PowerView.

O PowerView proporciona a capacidade de se controlar, configurar e monitorar o nobreak.

#### Navegação

Os 8 (oito) menus do display do PowerView permitem a execução de funções e comandos.

| Menu                              | Descrição                                                                                                    |
|-----------------------------------|----------------------------------------------------------------------------------------------------|
| Control (Controle)                | Permite a execução de comandos de controle relacionados com energia, como Load ON (Carga LIGADA) e Load OFF (Carga DESLIGADA). |
| Status                            | Exibe informações da carga, bateria e módulos de energia, além da tensão e corrente elétrica.                                  |
| Setup<br>(Configuração)           | Permite que o usuário personalize as funções do no-break.                                                                      |
| Accessories<br>(Acessórios)       | Permite a monitoração de acessórios APC instalados, se for o caso.                                                             |
| Logging (Registro das atividades) | Permite o registro de eventos ocorridos no sistema.                                                                            |
| Display                           | Permite a configuração dos ajustes de exibição do PowerView.                                                                   |
| Diagnostics<br>(Diagnósticos)     | Fornece informações detalhadas úteis para o diagnóstico de problemas no sistema.                                               |
| Help (Ajuda)                      | Fornece acesso às informações de ajuda.                                                                                        |

### CAPÍTULO 1: INFORMAÇÕES GERAIS

#### Funções

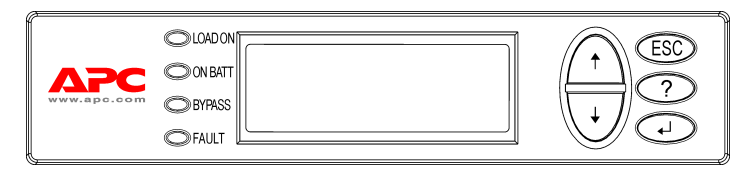

Figura 2: Painel do display

O PowerView inclui um display alfanumérico, teclas de navegação, indicadores de status e um alarme sonoro.

As tabelas abaixo descrevem os indicadores de status e como efetuar a navegação entre os menus PowerView.

| Indicador de<br>status | Cor      | Status                                                                                                    |
|------------------------|----------|----------------------------------------------------------------------------------------------------|
| LOAD ON                | Verde    | O no-break está alimentando a carga. Ele pode estar operando em um dos seguintes modos: On-Line (Em linha), On-Battery (Em bateria), Command-Bypass (Derivação) ou Maintenance (Manutenção). |
| ON BATT                | Amarelo  | Ocorreu uma falha na energia do condutor principal e os módulos de bateria estão fornecendo energia ao equipamento conectado.                                                                |
| BYPASS                 | Amarelo  | A energia ao equipamento conectado está sendo fornecida diretamente<br>pela fonte de energia do condutor principal. Em conseqüência disso, o no-<br>break foi removido do circuito.          |
| FAULT                  | Vermelho | O no-break detectou uma condição de falha interna. Uma mensagem de<br>alarme aparecerá no display do PowerView.                                                                              |

| Teclas de<br>navegação | Nome                         | Som                  | Função                                                                                                    |
|------------------------|------------------------------|----------------------|----------------------------------------------------------------------------------------------------|
| <b>†</b>               | PARA CIMA                    | Bipe curto           | Move a seta de seleção para cima.                                                                                                    |
| . ↓                    | Para baixo                   | Bipe curto           | Move a seta de seleção para baixo.                                                                                                    |
| ESC                    | ESCAPE                       | Bipe curto           | Sai da tela atual e retorna à tela anterior.<br>Somente no modo de programação: essa tecla,<br>quando pressionada até que se ouça um bipe curto<br>(cerca de um segundo), fará com que o PowerView RM<br>saia do modo de programação. |
| ?                      | Ajuda                        | Bipe curto           | Abre a tela de ajuda com conteúdo relacionado com a situação.                                                                                                    |
| ▲┘                     | ENTER                        | Bipe curto           | Abre o menu ou o ajuste selecionado                                                                                                    |
| ESC + <b>? + </b> ◀┘   | ESCAPE +<br>AJUDA +<br>ENTER | Dois bipes<br>curtos | Reiniciam a interface do PowerView RM quando pressionadas simultaneamente por cerca de 1 segundo.                                                                                                    |
|                        |                              | Um bipe longo        | Ativam o modo de programação da interface para a instalação de novos arquivos de programas de idioma, quando pressionadas simultaneamente por cerca de 3 segundos.                                                                    |

### Ativação do no-break

Siga as etapas abaixo para ligar (ON) o no-break.

| 0 |                |                                                                                                    |  |  |
|---|----------------|----------------------------------------------------------------------------------------------------|--|--|
|   | PowerView RM   |                                                                                                    |  |  |
|   | Rev: A English |                                                                                                    |  |  |
|   |                |                                                                                                    |  |  |
|   | Please         | e wait                                                                                                    |  |  |
| 0 | J              |                                                                                                    |  |  |
|   | Fuel 100       | 8                                                                                                    |  |  |
|   | Load 000       | 8                                                                                                    |  |  |
|   | 220Vin 0       | 00Vout 60Hz                                                                                                    |  |  |
|   | Runtime:       | 00hr 30min                                                                                                    |  |  |
|   |                |                                                                                                    |  |  |
|   |                | <ul> <li>A tela de monitoração<br/>padrão da fábrica é<br/>mostrada. A tela de sua<br/>unidade pode ser diferente.</li> <li>Se o PowerView<br/>permanecer inativo durante<br/>10 minutos (intervalo<br/>ajustável pelo usuário), o<br/>display voltará para a tela de<br/>monitoração.</li> </ul> |  |  |
| € |                |                                                                                                    |  |  |
|   | >Control       | Logging                                                                                                    |  |  |
|   | Status         | Display                                                                                                    |  |  |
|   | Setup          | Diags                                                                                                    |  |  |
|   | Accessor       | ies Help                                                                                                    |  |  |

- 1. Assegure-se de que a energia da rede esteja presente e alimentando o sistema.
- 2. Certifique-se de que o disjuntor do circuito de entrada do no-break esteja ligado (ON).
- Coloque o interruptor de ativação do sistema na posição ON. A tela Startup (inicialização) **O** aparecerá no display LCD.

Após a inicialização, a tela de monitoração **2** aparecerá, mostrando informações concisas sobre os principais parâmetros operacionais.

| Fuel<br>(Abastecimento) | Porcentagem disponível da<br>capacidade<br>(abastecimento) da bateria                       |
|-------------------------|---------------------------------------------------------------------------------------------|
| Load (Carga)            | Porcentagem da<br>capacidade do sistema<br>sendo utilizada pela carga                       |
| Vin                     | Tensão de entrada                                                                           |
| Vout                    | Tensão de saída                                                                             |
| Hz                      | Freqüência de saída                                                                         |
| Runtime                 | Tempo de autonomia<br>previsto com base na<br>capacidade da bateria e da<br>carga conectada |

- 4. Na tela de monitoração, pressione uma das teclas de navegação para abrir o menu principal
  ③. Este menu contém itens de acesso a oito submenus.
- 5. Para abrir um submenu, mova a seta de seleção até o item designado e pressione a tecla ENTER.

### Alimentação do equipamento conectado (carga) ao no-break

Siga as etapas abaixo para ativar a saída do no-break e alimentar o equipamento conectado ao no-break.

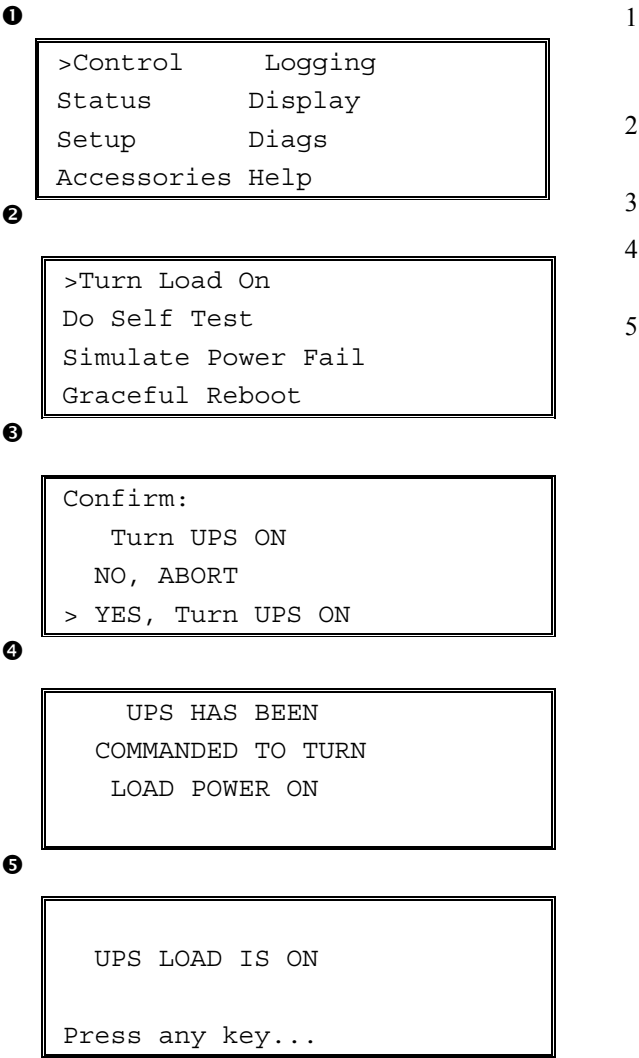

- Utilize a opção 'ESC' para exibir o menu principal ● e, em seguida, selecione CONTROL (CONTROLE).
- 2. Selecione o comando TURN LOAD ON (ATIVAR CARGA) ②.
- 3. Confirme a seleção com a opção YES (SIM) **3**.
- 4. A unidade produzirá alguns cliques sonoros e exibirá a mensagem **4**.

A saída está agora ativada e protegendo o equipamento conectado ao no-break completamente.

#### Desligamento do equipamento conectado (carga) ao no-break

Siga as etapas abaixo para desativar a saída do no-break e desligar o equipamento conectado (carga).

| 0 |            |           | 1.     |
|---|------------|-----------|--------|
| - | >Control   | Logging   |        |
|   | Status     | Display   | -      |
|   | Setup      | Diags     | 2.     |
|   | Accessorie | s Help    |        |
| 0 |            |           | <br>3. |
|   | <b></b>    |           | 4.     |
|   | >Turn Load | Off       |        |
|   | Do Self Te | st        | 5.     |
|   | Simulate P | ower Fail |        |
|   | Graceful R | eboot     |        |
| € | <u> </u>   |           | 4      |
|   | 0          |           | 16     |
|   | Confirm:   |           | 0.     |
|   | Turn UF    | S OFF     |        |
|   | NO, ABOR   | т         |        |
|   | > YES, Tur | n UPS OFF |        |
| 4 | [          |           | 1      |
|   | IIPS HA    | S BEEN    | ]      |
|   |            |           |        |
|   |            | WED OFF   |        |
|   | LOAD PC    | WER OFF   |        |
| 6 |            |           |        |
|   | <b>[</b>   |           | ח      |
|   |            |           |        |
|   | UPS LOAD   | ) IS OFF  |        |

Press any key...

- Utilize a opção 'ESC' para exibir o menu principal **0** e, em seguida, selecione CONTROL (CONTROLE).
- Selectione o comando TURN LOAD OFF (DESATIVAR CARGA) 2.
- 3. Confirme a seleção com a opção YES (SIM) **3.**
- A unidade produzirá alguns cliques sonoros e exibirá a mensagem 4.
- Após aproximadamente 30 segundos, aparecerá a mensagem G e o indicador verde de status LOAD ON (CARGA ATIVADA) apagará.

A saída está agora desativada.

 Para desativar o no-break completamente, desligue (OFF) o interruptor de ativação do sistema e abra o disjuntor do circuito de entrada.

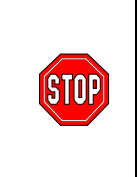

Não instale os módulos de bateria até estar pronto para ligar o no-break. As baterias podem sofrer danos permanentes se forem carregadas prematuramente.

### Operação em derivação

Além da derivação automática, o no-break possui um interruptor de derivação de manutenção. A colocação deste interruptor no modo de derivação conecta o equipamento conectado ao circuito da rede, mesmo que o no-break esteja desligado.

Para utilizar a derivação de manutenção, deve-se colocar o disjuntor do circuito de entrada na posição ligada (ON) para que a tela Load (Carga) seja energizada.

Siga as etapas abaixo para conectar a unidade diretamente ao circuito da rede através da derivação automática.

```
Û
```

| >Control    | Logging |
|-------------|---------|
| Status      | Display |
| Setup       | Diags   |
| Accessories | Help    |
|             |         |

0

>Turn Load Off Do Self Test Simulate Power Fail Graceful Reboot ♥

| Grace | eful | Turn  | Off |
|-------|------|-------|-----|
| Start | Rur  | ntime | Cal |
| >UPS  | into | вура  | ass |

6

Confirm: UPS into Bypass NO, ABORT >YES,UPS into Bypass

4

```
UPS IS BYPASSED
```

Press any key...

- Utilize a opção 'ESC' para exibir o menu principal **0** e, em seguida, selecione CONTROL (CONTROLE).
- Selecione o comando UPS INTO BYPASS (NO-BREAK NA DERIVAÇÃO) 2.
- 3. Confirme a seleção com a opção YES (SIM) **③**.
- A unidade exibirá a mensagem ④. Além disso, o indicador verde de status LOAD ON (CARGA ATIVADA) e o indicador amarelo de status BYPASS (DERIVAÇÃO) se acenderão.

### Definição do idioma

O idioma da interface predefinido em fábrica é o inglês. O usuário poderá alterar o idioma mediante o download de um novo firmware para a interface do PowerView. Os idiomas francês, alemão, italiano e espanhol estão disponíveis no CD incluído. Visite o site da APC no endereço <u>http://www.apc.com</u> para obter documentação do produto em outros idiomas e assistência com a linguagem do firmware.

Para alterar o idioma da interface, siga as etapas abaixo.

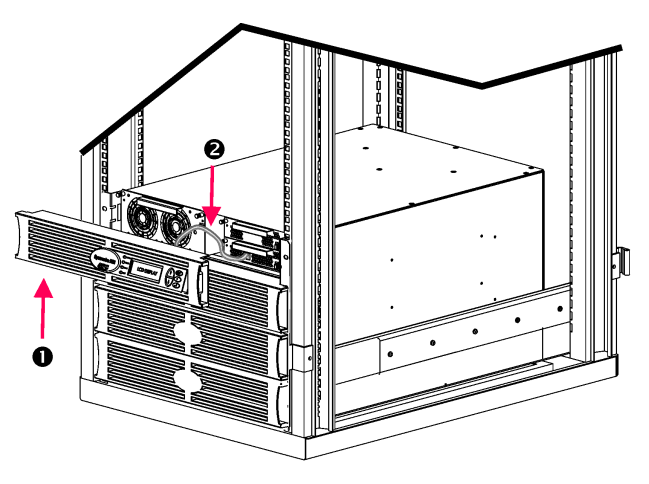

Figura 3: Mostrado conectado ao Symmetra RM 2-6 kVA

- 1. Retire a moldura **O** do display do PowerView da parte frontal do no-break.
- Desconecte o cabo ② do no-break da porta RJ-45 no PowerView.

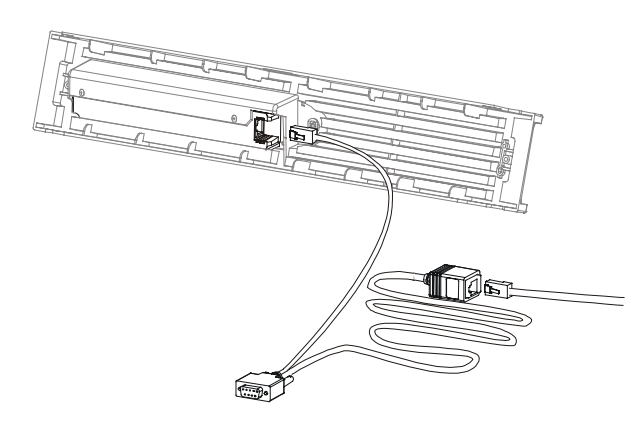

Figura 4: Cabo de programação típico

- Conecte o cabo de programação (incluído, número de peça da APC 940-0082) entre o PowerView e o cabo do no-break.
  - Encaixe o conector RJ-45 na porta existente na traseira do PowerView.
  - Encaixe o conector fêmea DB-9 do cabo de programação em uma porta serial do computador.

O computador que executará o download deverá ter acesso aos arquivos do CD fornecido com o nobreak ou ao site da APC (http://www.apc.com).

- Encaixe o cabo do no-break no conector fêmea RJ-45 do cabo de programação.
- 4. Localize o arquivo contendo o programa de idioma que será transferido para o no-break.

Os arquivos do programa de idioma se encontram no CD, em suas pastas de nome correspondente (français, español, etc.) e possuem e extensão **.bin**. Arquivos de programa para idiomas adicionais ou atualização de códigos podem estar disponíveis no website da APC.

- Ponha o PowerView no modo de programação pressionando simultaneamente as três teclas da direita (ESCAPE, HELP e ENTER) durante cerca de 3 segundos, até que a unidade emita um bipe longo.
  - O LCD exibirá a tela de programação.
  - Para sair da tela de programação antes de iniciar a transferência de arquivo (etapa 6), pressione ESC até ouvir um bipe (cerca de um segundo).

#### CAPÍTULO 2: INFORMAÇÕES INICIAIS

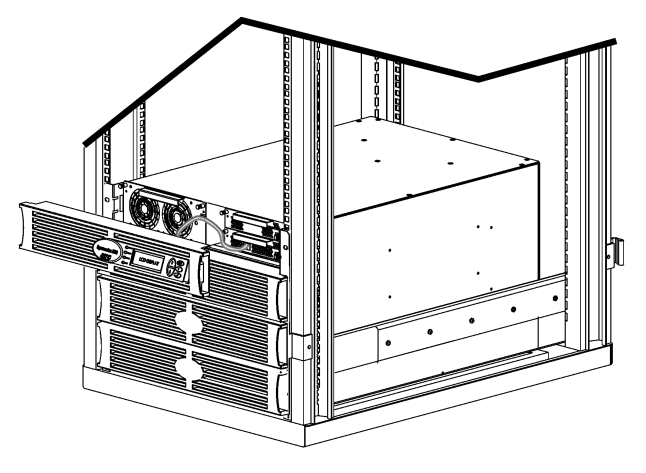

Figura 5: Mostrado conectado ao Symmetra RM 2-6 kVA

- 6. Inicie o HyperTerminal ou qualquer outro programa emulador de terminal em seu computador.
  - Ajuste os parâmetros de comunicação para 8 bits, no parity (sem paridade), no flow control (sem controle de fluxo), 1 stop bit (1 bit de parada) e 19.200 bps.
  - Depois de estabelecer a conexão, use o protocolo Xmodem para transferir o arquivo do programa de idioma do CD ou da pasta de download para o PowerView.
  - Quando for finalizada a transferência do arquivo, a interface do PowerView irá reinicializar-se e exibir a tela inicial no novo idioma.
- Caso haja alguma falha durante a transferência do arquivo, o PowerView irá reinicializar-se. Tente fazer a transferência novamente repetindo as etapas 4 e 5.
- 8. Saia da sessão do terminal.
  - Desconecte o cabo de programação e reconecte o cabo do no-break no PowerView.
- Alinhe as lingüetas na lateral da moldura do display do PowerView com as fendas na parte frontal do gabinete do no-break e encaixe com cuidado no lugar.

## CAPÍTULO 2: INFORMAÇÕES INICIAIS

#### Referência aos comandos

As seções a seguir descrevem em detalhes todos os comandos. Os comandos estão organizados de acordo com a hierarquia do menu no PowerView.

#### Menu Acessórios (Accessories)

O menu Accessories (Acessórios) permite que o usuário monitore os acessórios da APC, se estes estiverem instalados. Observe que o PowerView deverá estar conectado na porta de interface do computador na traseira do gabinete do no-break para possibilitar a monitoração dos acessórios internos.

#### Menu Controle (Control)

Utilize o menu Control (Controle) e seus submenus para controlar o modo como a energia flui de/para o nobreak.

| Item do menu                                                                               | Função                                                                                                    |
|--------------------------------------------------------------------------------------------|----------------------------------------------------------------------------------------------------|
| Turn Load On/Off<br>(Ativar/Desativar carga)                                               | Controla o fornecimento da saída de energia para o equipamento conectado.                                                                                                    |
| Do Self Test<br>(Executar autoteste)                                                       | Inicia um sistema de autoteste e diagnóstico Uma mensagem de erro será exibida<br>quando um problema for detectado                                                                                                    |
| Simulate Power Fail(ure)<br>(Simular falha de energia)                                     | Simula uma falha/retorno de energia para testar o sistema quanto à identificação de um evento de falha.                                                                                                    |
| Graceful Reboot<br>(Reinicialização normal)                                                | Inicia um sinal para que o servidor seja desligado. Após o tempo de duração em baixa carga da bateria (Low-Battery Duration), definido pelo usuário, a energia de saída será desligada durante o retardo de retorno (Return Delay) definido pelo usuário. Em seguida, a energia de saída será novamente ativada. Consulte o item Shutdown no menu Setup para selecionar estes retardos de tempo. |
|                                                                                            | O software PowerChute deve ser utilizado no servidor para que desligue corretamente.                                                                                                    |
| Graceful Turn Off<br>(Desligar normal)                                                     | Inicia um sinal para que o servidor seja desligado. Após o tempo de duração em baixa carga da bateria (Low-Battery Duration), definido pelo usuário, a energia de saída será desligada. Use o menu Setup-Shutdown para configurar esses períodos.                                                                                                    |
|                                                                                            | O software PowerChute deve ser utilizado no servidor para que desligue corretamente.                                                                                                    |
| Start/Stop Runtime<br>Cal(ibration) (Iniciar/Parar<br>calibração do tempo de<br>autonomia) | Calcula a medição precisa do tempo de autonomia da bateria. Distribui a energia de saída da carga a partir da fonte de bateria. Descarrega a bateria em até 50% de sua capacidade. A capacidade da bateria deve ser de 100% para a execução deste teste.                                                                                                    |
| UPS into/out of Bypass<br>(Derivação do no-break<br>ativada/desativada)                    | Controla a função de derivação. Quando no modo de derivação, a energia é distribuída diretamente da rede elétrica ao equipamento conectado.                                                                                                    |

### CAPÍTULO 3: COMANDOS DO MENU

## Menu Display (Display)

O menu Display permite que o usuário personalize o display do PowerView.

|        | Display                   | Função                                                                                                    | Opções                                                                                                    |
|--------|---------------------------|----------------------------------------------------------------------------------------------------|----------------------------------------------------------------------------------------------------|
| Date/  | Time (Dia/Hora)           | Ajusta a data e hora corretas.                                                                                       | dd:mmm:yyyy<br>(dia:mês:ano)                                                                                                    |
| Passy  | word (Senha)              | Protege contra alterações não autorizadas na configuração.                                                           |                                                                                                    |
|        | Password (Senha)          | Define um senha.                                                                                                    | Caracteres válidos incluem<br>A–Z, 0–9; Digite '_' para<br>finalizar                                                                                               |
|        | Timeout (Limite de tempo) | Ajusta o temporizador de inatividade.                                                                                | 1, 2, 5, 10 (padrão) ou 30<br>minutos, 1, 2, ou 4 Horas,<br>ou Forever (Sempre)                                                                                    |
|        | Invalidate (Invalidar)    | Ativa a senha. Previne alterações não autorizadas<br>à configuração do no-break.                                     |                                                                                                    |
| Inform | nation (Informações)      | Exibe o número do modelo do PowerView,<br>número de série, data de fabricação e<br>informações da versão (revision). |                                                                                                    |
| Beep   | er (Alarme sonoro)        | Ajusta os padrões para o alarme sonoro (beeper).                                                                     |                                                                                                    |
|        | UPS                       | Não utilizado no no-break.                                                                                           |                                                                                                    |
|        | At Display (No display)   | Ajusta os parâmetros do alarme sonoro no<br>PowerView.                                                               | Power Failure (Falha de<br>energia),<br>Power Failure +30 seconds<br>(Falha de energia +30<br>segundos), Low Battery<br>(Baixa carga de bateria),<br>Never (Nunca) |
|        | Volume                    | Ajusta o volume do alarme sonoro.                                                                                    | Off (Desligado), Low<br>(Baixo) (padrão), Medium<br>(Médio), High (Alto)                                                                                           |
|        | Click (Cliques)           | Ajusta o som emitido ao se clicar nos botões do<br>display.                                                          | On (Ativado / padrão), Off<br>(Desativado)                                                                                                    |
| Contr  | ast (Contraste)           | Ajusta o contraste da tela LCD.                                                                                      | 1, 2, 3, 4, 5                                                                                                    |
| Confi  | gure (Configurar)         | Personaliza as informações exibidas na tela inicial.                                                                 | Utilize os ajustes<br>predefinidos em fábrica<br>sempre que possível.                                                                                              |

#### Menu Diagnósticos (Diagnostics)

O menu Diagnostics oferece informações para a identificação de problemas.

| Item do menu                                                 | Função                                                                           |
|--------------------------------------------------------------|----------------------------------------------------------------------------------|
| Fault and Diagnostics (Falhas e diagnósticos)                | Exibe informações sobre a falha atual do sistema e diagnósticos sobre tal falha. |
| (Main) Intelligence Module (Módulo de lógica -<br>Principal) | Exibe o status do módulo de lógicalógica e informações detalhadas.               |
| Redundant Intelligence Module (Módulo de lógica redundante)  | Exibe o status do módulo de lógicalógica redundante e<br>informações detalhadas. |
| Power Modules (Módulos de energia)                           | Exibe o status do módulo de energia e informações detalhadas.                    |
| Batteries (Baterias)                                         | Exibe o status do módulo de bateria e informações detalhadas.                    |

#### Menu Ajuda (Help)

Para acessar as telas de ajuda online do PowerView, pressione simultaneamente as teclas de rolagem "para cima" e "para baixo" para acessar a tela de ajuda com conteúdo relacionado com a situação.

#### Menu Registro das atividades (Logging)

O menu Logging permite que o usuário personalize o registro das atividades do no-break.

| Item do menu                                          |                                                      | Função                                                                                                    |  |
|-------------------------------------------------------|------------------------------------------------------|----------------------------------------------------------------------------------------------------|--|
| View Log (Exibir registro)                            |                                                      | Acompanha os 64 eventos mais recentes. Aponte para uma<br>entrada e pressione a tecla ENTER para obter mais informações<br>sobre o evento em questão.                                                                                            |  |
| View Statistics (Exibir estatísticas)                 |                                                      | Registra o número total de eventos de transferências à bateria, carga baixa de bateria, falhas e tempo de autonomia da bateria.                                                                                                    |  |
| Configure Logging (Configurar registro de atividades) |                                                      | Permite a inclusão/exclusão de tipos diferentes de eventos do registro. Os tipos de evento são: Power Events (Eventos de energia), UPS Controls (Controles do no-break), UPS Faults (Falhas do no-break) e User Activity (Atividade do usuário). |  |
|                                                       | Power Events (Eventos de energia)                    | -                                                                                                    |  |
|                                                       | UPS Controls (Controles do no-break)                 |                                                                                                    |  |
|                                                       | UPS Faults (Falhas do no-break)                      |                                                                                                    |  |
|                                                       | User Activity (Atividade do usuário)                 |                                                                                                    |  |
|                                                       | UPS Control Events (Eventos de controle do no-break) | On (Ativado) (padrão), Off (Desativado)                                                                                                    |  |
|                                                       | User Activities (Atividades do usuário)              |                                                                                                    |  |
| UPS Fault Events (Eventos de falha do no-break)       |                                                      |                                                                                                    |  |
|                                                       | MeasureUPS Events (Medir eventos do no-break)        |                                                                                                    |  |

### CAPÍTULO 3: COMANDOS DO MENU

|        | Item do Menu                                         | Função                                                           |
|--------|------------------------------------------------------|------------------------------------------------------------------|
| List E | vent Groups (Relacionar grupos de eventos)           | Relaciona os eventos específicos de cada grupo.                  |
|        | Power Events (Eventos de energia)                    |                                                                  |
|        | UPS Control Events (Eventos de controle do no-break) |                                                                  |
|        | User Activities (Atividades do usuário)              |                                                                  |
|        | UPS Fault Events (Eventos de falha do no-break)      |                                                                  |
|        | MeasureUPS Events (Medir eventos do no-break)        |                                                                  |
| Clear  | · Log (Apagar registro)                              | Apaga o registro exibido. Não apaga as listas de eventos ativas. |

#### Menu Registro das atividades (Logging) Continuação

#### Menu Status (Status)

O menu Status exibe informações relacionadas à carga, módulos de bateria e de energia, tensão e corrente elétrica.

| Item do menu                                                                          | Função                                                                                                    |
|---------------------------------------------------------------------------------------|----------------------------------------------------------------------------------------------------|
| Ø Vin Vout lout                                                                       | Exibe informações sobre a tensão de entrada, tensão de saída e corrente de saída.                                                                                                    |
| % load assuming no<br>redundancy<br>(% de carga sem a<br>hipótese de redundância)     | Compara a carga da corrente com a capacidade total de todos os módulos de energia.                                                                                                    |
| % load allowing for n+<br>redundancy<br>(% de carga permitindo-<br>se redundância n+) | Compara a carga da corrente com a capacidade total de todos os módulos de energia,<br>exceto os módulos de energia desativados pelo limiar de alarme "Tolerância a falhas"<br>(Fault Tolerant). Por exemplo, se houver quatro módulos de energia instalados e o limiar<br>de alarme de tolerância a falhas for definido em "1", esta porcentagem de carga utiliza<br>somente 3 módulos de energia para o cálculo. Consulte o item Alarms no menu Setup<br>para ajustar o nível de redundância. |
| Frequencies<br>(Freqüências)                                                          | Exibe as freqüências de entrada e saída medidas.                                                                                                    |
| Battery Status Screen<br>(Tela do status da<br>bateria)                               | Exibe informações sobre a capacidade da fonte do módulo de bateria, tempo de autonomia e status.                                                                                                    |
| Power Module Status<br>Screen<br>(Tela de status do<br>módulo de energia)             | Exibe informações sobre a capacidade da fonte do módulo de energia, tolerância a falhas e status.                                                                                                    |
| Alarm Thresholds Status<br>Screen<br>(Tela do status dos<br>limiares de alarme)       | Exibe as configurações de alarme definidos pelo usuário. Consulte o item Alarms no menu Setup para ajustar estes limiares de alarme.                                                                                                    |
| Miscellaneous Status<br>Screen<br>(Tela de status variados)                           | Exibe o resumo dos resultados do autoteste, a última transferência do sistema, o modo operacional atual e o status dos módulos de lógica principal e redundante.                                                                                                    |

### Menu Setup (Setup)

| Ο | menu Setur | permite of | que o usuário | personalize a | funcionalidad | le do no-break. |
|---|------------|------------|---------------|---------------|---------------|-----------------|
|---|------------|------------|---------------|---------------|---------------|-----------------|

| Item do menu                                                                                                    |                                                                     | Função                                                                                                    | Opções                                                       |
|----------------------------------------------------------------------------------------------------|---------------------------------------------------------------------|----------------------------------------------------------------------------------------------------|--------------------------------------------------------------|
| Shutdown (Desligamento)                                                                                                    |                                                                     | Ajusta os parâmetros de desligamento no caso de falha<br>na rede de energia elétrica.                                                                                                | Nenhuma                                                      |
| Low Battery<br>Duration (Duração<br>em baixa carga da<br>bateria)<br>Ajusta o número de minutos que o<br>antes que o no-break se desligue<br>bateria. |                                                                     | Ajusta o número de minutos que o alarme sonoro soará<br>antes que o no-break se desligue por exaustão da<br>bateria.                                                                 | 2 (padrão), 5, 7, 10, 12,<br>15, 18 ou 20 minutos            |
|                                                                                                    | Shutdown Delay<br>(Retardo no<br>desligamento)                      | Ajusta o tempo de autonomia adicional para os<br>comandos de desligamento executados pelo<br>computador, caso este requeira tempo adicional para<br>desligar-se.                     | 0, 20 (padrão), 60, 120,<br>240, 480, 720 ou 960<br>segundos |
|                                                                                                    | Return Delay<br>(Retardo de<br>retorno)                             | Ajusta o intervalo de retardo que permitirá que a energia<br>elétrica se estabilize antes que o sistema entre<br>novamente em linha, após uma falha de energia na rede<br>elétrica.  | 0 (padrão), 20, 60, 120,<br>240, 480, 720 ou 960<br>segundos |
|                                                                                                    | Return Battery<br>Capacity<br>(Capacidade de<br>retorno da bateria) | Ajusta a capacidade mínima necessária da bateria antes<br>de reenergizar os equipamentos carregados ao retornar<br>de uma falha de energia na rede elétrica por tempo<br>prolongado. | 0 (padrão), 15, 25, 35, 50,<br>60, 75 ou 90 segundos         |
| Defaults (Ajustes padrão)                                                                                                    |                                                                     | Restabelece todos os ajustes aos valores predefinidos em fábrica.                                                                                                    |                                                              |
|                                                                                                    |                                                                     | O no broak mantará a sinaranização por faço do acordo                                                                                                    | 50 ± 3 Hz, 60 Hz ± 3 Hz,                                     |
| Output Freq(uency)<br>(Freqüência de saída)                                                                                                    |                                                                     | com os valores de entrada dentro desta faixa.                                                                                                    | Acompanhamento total da faixa                                |

### CAPÍTULO 3: COMANDOS DO MENU

| Item do menu                             |                                                                             | Função                                                                                                    | Opções                                                                                          |
|------------------------------------------|-----------------------------------------------------------------------------|----------------------------------------------------------------------------------------------------|-------------------------------------------------------------------------------------------------|
| Alarm                                    | s (Alarmes)                                                                 | Ajusta os limites de alarme.                                                                                                    | Nenhuma                                                                                         |
|                                          | Redundancy<br>(Redundância)                                                 | Um alarme sonoro será emitido se a redundância cair abaixo deste nível.                                                                                                    | 0 (padrão), 1 ou 2                                                                              |
| Load (Carga)                             |                                                                             | Um alarme sonoro será emitido quando a carga exceder<br>este limite. (O valor mais alto é limitado pela potência<br>máxima do no-break.)                                                                                                   | Never (Nunca) (padrão), 1,<br>2, 3, 4, 5, 6, 7, 8, 9, 10 ou<br>12 kVA                           |
|                                          | Runtime (Tempo<br>de autonomia)                                             | Um alarme sonoro será emitido se o tempo de autonomia cair abaixo deste nível (Horas:minutos).                                                                                                    | 0:0 (padrão),5m, 10m,<br>15m, 30m, 45m,1h, 2h, 3h,<br>4h, 5h, 6h, 7h ou 8h                      |
| Bypass (Derivação)                       |                                                                             | Caso ocorra um evento improvável em que o no-break<br>e a tensão de entrada ou freqüência de linha estejam<br>fora da faixa normal, esta opção permitirá que você<br>escolha entre passar para o modo de derivação ou<br>diminuir a carga. | Go to Bypass ou<br>Drop Load (Passar para<br>derivação ou diminuir a<br>carga)                  |
| Сору                                     | (Cópia)                                                                     | Não utilizada neste no-break.                                                                                                    |                                                                                                 |
| Other                                    | (Outros)                                                                    | Ajustes restantes definidos pelo usuário.                                                                                                    |                                                                                                 |
|                                          | Self Test<br>(Autoteste)                                                    | O no-break pode executar um autoteste neste intervalo definido pelo usuário.                                                                                                    | At Power On (Durante a<br>energização), 7 dias,<br>14 dias (padrão) ou<br>Disabled (Desativado) |
| UPS ID<br>(Identificação do<br>no-break) |                                                                             | Atribui uma seqüência de texto contendo oito caracteres<br>a um sistema.                                                                                                    |                                                                                                 |
|                                          | Output (Saída)                                                              | Ajusta a tensão de saída. A seleção depende da configuração do sistema.                                                                                                    | 200V, 208V, 220V, 230V<br>ou 240V                                                               |
|                                          | Vout Reporting<br>(Relatório sobre a<br>tensão de saída mais significativa. |                                                                                                    | Auto                                                                                            |

### Menu Setup (Setup) Continuação

### Resolução de problemas

O PowerView exibe várias mensagens no display, incluindo status de alarme e alterações na configuração do sistema. Esta seção relaciona todas as mensagens exibidas no display do PowerView, o significado de cada uma delas e o que deve ser feito para solucionar o problema.

Entre em contato com a Assistência Técnica da APC para obter ajuda se tiver problemas complexos com o seu no-break. Consulte o website da APC no endereço <u>http://www.apc.com/support</u> para determinar a localização do representante autorizado mais próximo.

Mais de uma destas mensagens podem ocorrer de uma só vez. Se isto acontecer, certifique-se de rever todas as mensagens para compreender melhor a condição do sistema.

|                            | Mensagem exibida<br>no PowerView                                                                           | O que significa                                                                                                    | Ação corretiva                                                                                                    |
|----------------------------|----------------------------------------------------------------------------------------------------|----------------------------------------------------------------------------------------------------|----------------------------------------------------------------------------------------------------|
| Durante a<br>inicialização | #Pwr modules changed<br>since last ON (Alteração<br>nos módulos de energia<br>desde a última<br>ativação). | Pelo menos um módulo de energia foi<br>adicionado ou removido do no-break<br>desde a última vez que o comando Pwr<br>ON (Ativar) foi executado.                                                                                                   | Não é necessário nenhuma<br>ação corretiva. Prossiga com a<br>inicialização.                                                                       |
|                            | #Batteries changed<br>since last ON (Alteração<br>nos módulos de bateria<br>desde a última<br>ativação).   | Pelo menos um módulo de bateria foi<br>adicionado ou removido do no-break<br>desde a última vez que o comando Pwr<br>ON (Ativar) foi executado.                                                                                                   |                                                                                                    |
|                            | No Redundant<br>Intelligence Module<br>(Módulo de lógica<br>redundante ausente)                            | Não há um RIM instalado.                                                                                                    | Prossiga com a inicialização ou<br>interrompa a inicialização e<br>instale um RIM.                                                                 |
|                            | redundante ausente).                                                                                       |                                                                                                    | Observação: na ausência de um<br>RIM, não haverá redundância<br>em um evento de falha de um<br>MIM.                                                |
|                            | Batt capacity less than<br>Return Batt Cap<br>(Capacidade de bateria<br>é menor que a                      | A capacidade da bateria do no-break é<br>menor que a capacidade mínima da<br>bateria especificada pelo usuário,<br>necessária para ativar a carga                                                                                                 | Opção 1: Interrompa a<br>inicialização e permita que as<br>baterias se recarreguem.                                                                |
|                            | capacidade da bateria<br>de retorno).                                                                      |                                                                                                    | Opção 2: Continue a inicializaçã,<br>com menos da capacidade<br>mínima da bateria.                                                                 |
|                            | Input Freq outside<br>configured range                                                                     | A freqüência de entrada ao no-break<br>está fora da faixa configurada. A<br>freqüência de saída não irá sincronizar-<br>se com a freqüência de entrada. A<br>derivação normal não está disponível. O<br>sistema irá ser inicializado por bateria. | Opção 1:Mmelhore a freqüência<br>da tensão de entrada.                                                                                             |
|                            | fora do limite<br>configurado).                                                                            |                                                                                                    | Opção 2: Aumente a faixa da<br>freqüência de entrada aceitável<br>com o PowerView.<br>(Startup>Setup>OuputFreq)<br>(Iniciar>Configurar>FreqSaída). |
|                            |                                                                                                    |                                                                                                    | Opção 3: Prossiga com a<br>inicialização. A derivação normal<br>não está disponível e o sistema<br>pode iniciar com energia da<br>bateria.         |

|                            | Mensagem exibida<br>no PowerView                                                                              | O que significa                                                                                                    | Ação corretiva                                                                      |
|----------------------------|----------------------------------------------------------------------------------------------------|----------------------------------------------------------------------------------------------------|-------------------------------------------------------------------------------------|
| Durante a<br>inicialização | AC adequate for UPS but<br>not for bypass (CA                                                                 | O no-break irá funcionar online com a tensão de entrada, mas caso uma derivação seia necessária, a tensão de                  | Opção 1: Melhore a freqüência<br>da tensão de entrada.                              |
| (continuação)              | mas não para derivação).                                                                                      | entrada não será adequada para<br>alimentar o equipamento conectado                                                           | Opção 2: Prossiga com a<br>inicialização. A derivação normal<br>não está disponível |
|                            | Low/No AC input, startup<br>on battery<br>(Baixa/Nenhuma entrada<br>de CA, inicialização por                  | A tensão de entrada não é adequada<br>para iniciar o no-break. Se proceder com<br>a inicialização, o no-break irá funcionar a | Opção 1: Interrompa a<br>inicialização até que haja tensão<br>de entrada aceitável. |
|                            | bateria).                                                                                                    |                                                                                                    | Opção 2: Prossiga com a<br>inicialização. A bateria será<br>descarregada.           |
| Status geral               | # of batteries increased<br>(Aumento no número de<br>baterias).                                               | Pelo menos um módulo de bateria foi<br>adicionado ao sistema.                                                                 |                                                                                     |
|                            | # of batteries decreased<br>(Diminuição no número<br>de baterias).                                            | Pelo menos um módulo de bateria foi<br>removido do sistema.                                                                   |                                                                                     |
|                            | # of Pwr Modules<br>increased (Aumento no<br>número de módulos de<br>energia).                                | Pelo menos um módulo de energia foi<br>adicionado- ao sistema.                                                                |                                                                                     |
|                            | Intelligence Module<br>inserted (Módulo de<br>lógica inserido).                                               | Um MIM foi instalado no no-break.                                                                                             |                                                                                     |
|                            | Intelligence Module<br>removed (Módulo de<br>lógica removido).                                                | Um MIM foi removido do no-break.                                                                                              | Não é necessário nenhuma                                                            |
|                            | Redundant Intelligence<br>Module inserted (Módulo<br>de lógica redundante<br>inserido).                       | Um RIM foi instalado no no-break.                                                                                             | Não é necessário nenhuma<br>ação corretiva.                                         |
|                            | Redundant Intelligence<br>Module removed (Módulo<br>de lógica redundante<br>removido).                        | Um RIM foi removido do no-break.                                                                                              |                                                                                     |
|                            | # of External Battery<br>Cabinets increased<br>(Aumento no número de<br>gabinetes externos de<br>bateria).    | Pelo menos um gabinete externo de bateria foi conectado à estrutura.                                                          |                                                                                     |
|                            | # of External Battery<br>Cabinets decreased<br>(Diminuição no número<br>de gabinetes externos de<br>bateria). | Pelo menos um gabinete externo de bateria foi removido do no-break.                                                           |                                                                                     |

|                               | Mensagem exibida<br>no PowerView                                                                                    | O que significa                                                                                                    | Ação corretiva                                                                                                    |
|-------------------------------|----------------------------------------------------------------------------------------------------|----------------------------------------------------------------------------------------------------|----------------------------------------------------------------------------------------------------|
| Status geral<br>(continuação) | RedundancyRestored<br>(Redundância<br>restaurada).                                                                  | Houve uma perda de redundância no<br>módulo de energia e já foi restaurada.<br>Pode ser que módulos adicionais foram<br>instalados ou a carga foi reduzida.                                                                                                    |                                                                                                    |
|                               | Load is No Longer above<br>Alarm Threshold (A carga<br>já não se encontra acima<br>do limiar de alarme).            | A carga excedeu o limiar do alarme de<br>carga. A situação foi corrigida por<br>diminuição de carga ou por aumento no<br>limiar.                                                                                                    | Não é necessário nenhuma<br>ação corretiva.                                                                                                    |
|                               | Min Runtime restored<br>(Tempo mínimo de<br>autonomia restaurado).                                                  | O tempo de autonomia do sistema caiu<br>abaixo do valor mínimo configurado e foi<br>restaurado. Módulos adicionais de<br>bateria foram instalados, ou os módulos<br>existentes de bateria foram<br>recarregados, ou a carga foi reduzida ou<br>o limiar foi aumentado. |                                                                                                    |
| Falha no<br>módulo            | Bad Battery Module<br>(Módulo de bateria com<br>defeito)                                                            | Houve falha em um módulo de bateria e<br>sua substituição é necessária.                                                                                                    |                                                                                                    |
|                               | Bad Power Module<br>(Módulo de energia com<br>defeito).                                                             | Houve falha em um módulo de energia e<br>sua substituição é necessária.                                                                                                    | Consulte o procedimento de                                                                                                    |
|                               | Intelligence Module is<br>installed and failed (Falha<br>no módulo de lógica<br>instalado).                         | Houve falha no módulo de lógica<br>principal e sua substituição é necessária.                                                                                                    | Consulte o procedimento de<br>substituição de módulos no<br>MANUAL DE INSTALAÇÃO DO<br>SYMMETRA RM.                                                                                 |
|                               | Redundant Intelligence<br>Module is installed and<br>failed (Falha no módulo<br>de lógica redundante<br>instalado). | Houve falha no módulo de lógica<br>redundante e sua substituição é<br>necessária.                                                                                                    |                                                                                                    |
| Limiar de<br>alarme           | Load is above kVA alarm<br>threshold (A carga kVA<br>se encontra acima do<br>limiar de alarme).                     | A carga excedeu o limiar do alarme de<br>carga especificado pelo usuário                                                                                                    | Opção 1: Reduza a carga.<br>Opção 2: Use a interface do<br>PowerView para aumentar o<br>limiar de alarme.                                                                           |
|                               | Redundancy has been<br>lost (A redundância foi<br>perdida).                                                         | O no-break já não detecta os módulos<br>de energia redundante. Houve falha<br>no(s) módulo(s) de energia ou aumento<br>na carga.                                                                                                    | Opção 1: Se possível, instale<br>módulos de energia adicionais.<br>Opção 2: Reduza a carga.                                                                                         |
|                               |                                                                                                    |                                                                                                    | Opção 3: Desative o alarme de<br>redundância ajustando-a com o<br>valor "zero".<br>(Startup>Setup>Alarms><br>Redundancy>Zero)<br>(Iniciar>Configurar>Alarmes><br>Redundância>Zero)v |

|                                      | Mensagem exibida<br>no PowerView                                                                            | O que significa                                                                                                    | Ação corretiva                                                                                                    |
|--------------------------------------|----------------------------------------------------------------------------------------------------|----------------------------------------------------------------------------------------------------|----------------------------------------------------------------------------------------------------|
| Limiar de<br>alarme<br>(continuação) | Redundancy is below<br>alarm threshold (A<br>redundância se encontra<br>abaixo do limiar de<br>alarme).     | A energia real do módulo de<br>redundância se encontra abaixo do limiar<br>de alarme de redundância especificado<br>pelo usuário. Houve falha no(s)<br>módulo(s) de energia ou aumento na<br>carga.                                                                                             | Opção 1: Se possível, instale<br>módulos de energia adicionais.<br>Opção 2: Reduza a carga.<br>Opção 3: Use a interface do<br>PowerView para diminuir o limiar<br>de alarme de redundância.<br>(Startup>Setup>Alarms><br>Redundancy)<br>(Iniciar>Configurar>Alarmes><br>Redundância)                                                                                |
|                                      | Runtime is below alarm<br>threshold (O tempo de<br>autonomia se encontra<br>abaixo do limiar de<br>alarme). | O tempo de autonomia previsto é menor<br>do que o limiar mínimo de alarme de<br>tempo de autonomia especificado pelo<br>usuário. Houve diminuição na<br>capacidade da bateria ou aumento na<br>carga.                                                                                           | Opção 1: Deixe os módulos de<br>bateria se recarregarem.<br>Opção 2: Se possível, instale<br>módulos de bateria adicionais.<br>Opção 3: Reduza a carga.<br>Opção 4: Use a interface do<br>PowerView para diminuir o limiar<br>mínimo de alarme de tempo<br>autonomia.<br>(Startup>Setup>Alarms><br>Runtime)<br>(Iniciar>Configurar>Alarmes><br>Tempo de autonomia). |
| Derivação                            | Bypass is not in range<br>(either freq or voltage)<br>(Derivação fora da faixa<br>[freq. ou tensão]).       | A freqüência e/ou tensão está fora da<br>faixa aceitável para derivação. Esta<br>mensagem é exibida quando o no-break<br>está online e indica que o modo de<br>derivação pode não estar disponível<br>caso seja necessário. A inicialização do<br>sistema pode ocorrer através das<br>baterias. | Opção 1: Reduza a<br>sensibilidade da freqüência de<br>entrada.<br>(Startup>Setup>OuputFreq)<br>(Iniciar>Configurar>Alarmes><br>FreqSaída).<br>Opção 2: Corrija a tensão de<br>entrada de modo que a<br>freqüência e/ou tensão sejam<br>aceitáveis.                                                                                                    |
|                                      | Bypass contactor stuck in<br>bypass position (Contator<br>de derivação travado na<br>posição de derivação). | O no-break está travado na posição de<br>derivação e não pode entrar online.                                                                                                    |                                                                                                    |
|                                      | Bypass contactor stuck in<br>on-line position (Contator<br>de derivação travado na<br>posição on-line).     | O no-break está travado na posição on-<br>line e não pode entrar em derivação.                                                                                                    | Entre em contato com o seu<br>provedor de serviço ou com a<br>assistência técnica da APC                                                                                                    |
|                                      | UPS in bypass due to<br>internal fault (UPS em<br>derivação devido a falha<br>interna).                     | O no-break foi transferido para o modo<br>de derivação devido a uma falha.                                                                                                    |                                                                                                    |
|                                      | UPS in bypass due to<br>overload (UPS em<br>derivação devido a<br>sobrecarga).                              | A carga excedeu a capacidade de<br>energia do sistema. O no-break passou<br>para o modo de derivação.                                                                                                    | Opção 1: Reduza a carga.<br>Opção 2: Se possível, instale<br>módulos de energia adicionais<br>ao sistema.                                                                                                    |

|                            | Mensagem exibida<br>no PowerView                                                                                                    | O que significa                                                                                                    | Ação corretiva                                                                                                    |
|----------------------------|----------------------------------------------------------------------------------------------------|----------------------------------------------------------------------------------------------------|----------------------------------------------------------------------------------------------------|
| Derivação<br>(continuação) | System is in Maintenance<br>Bypass (O sistema está<br>em derivação para fins<br>de manutenção).                                                                    | O no-break está em derivação porque o<br>interruptor de derivação para fins de<br>manutenção está na posição "On"<br>(ativado).                                                       | Não é necessário nenhuma<br>ação corretiva.                                                                                                    |
| Falha geral                | On Battery (Em bateria).                                                                                                    | O no-break está no modo "em bateria".<br>Os módulos de bateria estão sendo<br>descarregados.                                                                                          | Não é necessário nenhuma<br>ação corretiva.<br>Observação: O tempo de<br>autonomia é limitado. Prepare<br>para desligar o no-break e o<br>equipamento conectado ou<br>restabeleça a tensão de<br>entrada.                                                                                                    |
|                            | Need Bat Replacement<br>(Providenciar bateria de<br>reposição).                                                                                                    | Um ou mais módulos de bateria<br>precisam ser substituídos.                                                                                                    | Consulte os procedimentos para<br>a substituição do módulo.                                                                                                    |
|                            | UPS Fault (Falha no<br>UPS)                                                                                                    | Houve uma falha no módulo de energia.<br>A mensagem de Falha no UPS sempre<br>será exibida juntamente com uma<br>mensagem de falha resultante de um<br>módulo de energia com defeito. | Entre em contato com o seu<br>provedor de serviço ou com a<br>assistência técnica da APC                                                                                                    |
|                            | Shutdown or unable to<br>transfer to Batt due to<br>overload (Desligamento<br>ou impossível transferir à<br>bateria devido a<br>sobrecarga).                       | O no-break foi desligado devido a uma<br>sobrecarga e a derivação não está<br>disponível.                                                                                             | Opção 1: Reduza a carga para<br>eliminar a sobrecarga.<br>Opção 2: Se possível, instale<br>módulos de energia para<br>eliminar a sobrecarga.<br>Opção 3: Substitua os módulos<br>de energia com falha para<br>eliminar a sobrecarga.<br>Observação: Se a derivação não<br>está disponível por causa de<br>uma falha de energia, espere<br>até que a energia seja<br>restabelecida. Se houver<br>problemas com a rede elétrica. |
|                            | Load Shutdown from<br>Bypass. Input Freq<br>outside configured range<br>(Desativação da carga<br>durante a derivação.<br>Freq/Tensão de entrada<br>fora do limite. | O no-break desativou a carga enquanto<br>estava em derivação porque a energia<br>de entrada saiu da faixa aceitável.                                                                  | corrija-os.<br>Corrija o problema da tensão de<br>entrada.                                                                                                    |
|                            | Fault, Battery Charger<br>Failure (Falha no<br>recarregador da bateria).                                                                                           | Houve falha do recarregador da bateria<br>em um ou mais módulos de energia.                                                                                                    | Consulte os procedimentos para<br>a substituição do módulo.                                                                                                    |
|                            | Fault, Bypass Relay<br>Malfunction (Falha,<br>avaria no relé de<br>derivação).                                                                                     | O relé de derivação não está<br>funcionando                                                                                                    | Entre em contato com o seu provedor de serviço ou com a assistência técnica da APC.                                                                                                    |

|                              | Mensagem exibida<br>no PowerView                                                                                 | O que significa                                                                                             | Ação corretiva                                                                                                    |
|------------------------------|----------------------------------------------------------------------------------------------------|----------------------------------------------------------------------------------------------------|----------------------------------------------------------------------------------------------------|
| Falha geral<br>(continuação) | Fault, Internal Temp<br>exceeded normal limits<br>(Falha, temperatura<br>interna excedeu os<br>limites normais). | A temperatura de um ou mais módulos de bateria está muito elevada.                                          | Substitua o módulo<br>superaquecido. Consulte os<br>procedimentos para a<br>substituição do módulo.                                                                                                    |
|                              | Input circuit breaker<br>tripped open. (O disjuntor<br>de entrada está<br>desarmado).                            | O disjuntor de entrada no no-break está<br>desarmado. O no-break está<br>desconectado da tensão de entrada. | Opção 1: Se isto ocorrer<br>juntamente com uma condição<br>de sobrecarga, diminua a carga<br>e arme novamente o disjuntor.<br>Opção 2: Se não houver<br>condição de sobrecarga, arme<br>novamente o disjuntor. Se ele<br>desarmar novamente, entre em<br>contato com o seu provedor de<br>serviço ou com a assistência<br>técnica da APC. |
|                              | System level fan failed<br>(Falha no ventilador do<br>sistema).                                                  | Houve falha em ventilador de resfriamento na estrutura do no-break.                                         | Entre em contato com o seu<br>provedor de serviço ou com a<br>assistência técnica da APC.                                                                                                    |
|                              | The Redundant<br>Intelligence Module is in<br>control (O módulo de<br>lógica redundante está<br>no controle).    | Houve falha no módulo de lógica<br>principal e o RIM está funcionando como<br>o módulo de lógica principal. | Substitua o módulo de lógica.<br>Consulte os procedimentos para<br>a substituição do módulo.                                                                                                    |
|                              | IIC inter-module<br>communications failed<br>(Falha do controlador IIC<br>na comunicação entre<br>módulos).      | Houve falha na comunicação entre o<br>MIM e pelo menos um outro módulo.                                     | Entre em contato com o seu<br>provedor de serviço ou com a<br>assistência técnica da APC.                                                                                                    |

#### Reparos

Se o no-break precisar ser reparado, não o devolva ao revendedor! Siga estas etapas:

- 1. Torne a ler os tópicos cobertos no capítulo Mensagens para eliminar os problemas comuns.
- 2. Verifique se os disjuntores não estão desarmados. Este é o problema mais comum com o no-break!
- 3. Se o problema persistir, ligue para o serviço de atendimento ao consumidor ou visite o website da APC na Internet <u>http://www.apc.com/support</u>.
  - Anote o número do modelo do no-break, o número de série e a data da compra. Um técnico pedirá que você descreva o problema e tentará resolvê-lo pelo telefone, se possível. Caso contrário, o técnico emitirá um Número de Autorização para Devolução de Material (RMA# - Return of Material Authorization Number).
  - Se o no-break estiver na garantia, os consertos serão gratuitos. Caso contrário, será cobrada uma taxa de conserto.
- 4. Embale o no-break em sua embalagem original. Se a embalagem original não estiver disponível, peça ao departamento de atendimento ao cliente uma nova embalagem. Visite o website da APC <u>http://www.apc.com/support</u> para obter os números de telefone de atendimento ao cliente.
- 5. Embale o no-break de forma apropriada para evitar danos durante o transporte. Nunca use bolinhas de isopor na embalagem. Os danos ocorridos no transporte não estão cobertos pela garantia.
- 6. Anote o RMA# na parte externa da embalagem.

## Capítulo 5: Manutenção